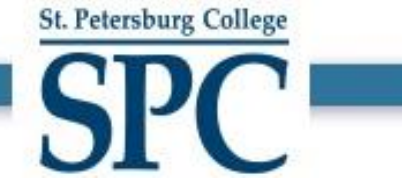

# How to Submit a **Termination Request** in PeopleSoft

St. Petersburg College

## Human Resources

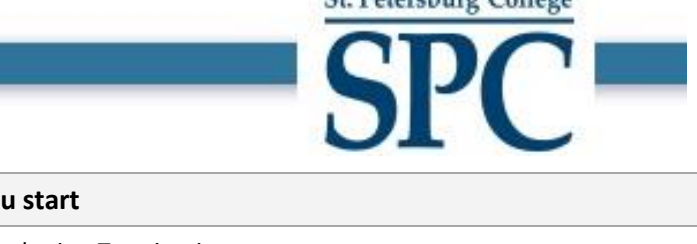

| before you start                   |                                                                                                    |  |  |  |  |  |
|------------------------------------|----------------------------------------------------------------------------------------------------|--|--|--|--|--|
| When to use?                       | Use this document as a guide to submit a Termination request.                                                                                  |  |  |  |  |  |
| ŧ                                  | <ul> <li>✓ Managers in the reporting hierarchy of the employee can submit a Termination request for<br/>a person reporting to them.</li> </ul> |  |  |  |  |  |
| Who should use it?                 | <ul> <li>Managers can also delegate their authority to submit Termination requests to an<br/>administrator in their department.</li> </ul>     |  |  |  |  |  |
| Prerequisite                       | N/A                                                                                                    |  |  |  |  |  |
| Documents relating to this process | <link policy?="" termination="" to=""/>                                                                                                    |  |  |  |  |  |

- St. Petersburg College
- Open an Internet Browser and go to link <u>https://one.spcollege.edu/</u> then, use your Single Sign On (SSO) credentials to login.
- 2) On the "MySPC" homepage, scroll down to the bottom of the page and click on "Personnel Actions" tile.

Note: - Depending on security access to certain PeopleSoft areas, tiles will be aligned differently per user.

| 🗑 myl <b>SPC</b> |                                                                                                    | ~ Employe    | ee Home |                                                                                                    | ଜ | <b>(12)</b> : |
|------------------|----------------------------------------------------------------------------------------------------|--------------|---------|----------------------------------------------------------------------------------------------------|---|---------------|
| <b>e</b>         | Self Service Payrol and Compensation Benefits Employee Wellness History Personal Information                                                                                |              |         | Faculty Services  Book Adoption & Insights Portal Faculty Center SPC Class Attendance SPC 60% Participate                                                    |   |               |
| ~~~~             | Performance Managemen Goal Setting & Performance Revie A&P Manager Portal Career Service Manager Portal Instructions                                                        | t<br>w       |         | Faculty Services (Cont)  Browse Course Catalog Search for Classes Bubject Area Codes (i.e. ENC, MAN.) Searchable Faculty/Course Pages Edit your Faculty Page |   |               |
|                  | Employee Leave / Time Enter Leave View Leave Applications                                                                                                    |              |         | Webtime Approver Leave/Time Leave Approval Leave Cancellation Time Approval-Hourty Salaried Employee Certification Enter Employee Time                       |   |               |
|                  | Webtime Apyr. Lv / Time (Co<br>Webtime Approver Self Service<br>Missing Timesheets<br>Time Clock Messages<br>View Leave Applications - History<br>View Time Entry - History | ont)         | 0       | Helpful Links  Faculty Links Staff Links PeopleSoft Access Request One College Support                                                                       |   |               |
| Comp             | any Directory Person                                                                                                    | nnel Actions |         |                                                                                                    |   |               |

3) You will be directed to the "Personnel Actions" home.

| C Employee Home            | Personnel Actions                         | ଜ | <b>1</b> | :   | Ø  |
|----------------------------|-------------------------------------------|---|----------|-----|----|
| Facilities Manager         |                                           |   |          |     |    |
| Request New Position       |                                           |   |          | Nex | t► |
| Nire/Rehire/Additional Job | Questionnaire                             |   |          |     | -  |
| Transfer Current Employee  | Do you want to create a new Position? Yes |   |          |     |    |
| Promote Current Employee   |                                           |   |          |     |    |
| 膏 Request Job Data Change  |                                           |   |          |     |    |
| Request Reporting Change   |                                           |   |          |     |    |
| 📹 Request Additional Pay   |                                           |   |          |     |    |
| a Terminate Employee       |                                           |   |          |     |    |
| Netire Employee            |                                           |   |          |     |    |
| E Request Leave of Absence |                                           |   |          |     |    |
| 📩 Request Paid Sabbatical  |                                           |   |          |     |    |
| Request Return From Leave  |                                           |   |          |     |    |

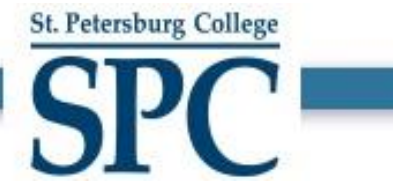

4) Familiarize with the layout of the "Personnel Actions" home.

| C Employee Home             | Personnel Actions                         | ଜ | ٩ | :    | $\oslash$ |
|-----------------------------|-------------------------------------------|---|---|------|-----------|
| Facilities Manager          |                                           |   |   |      |           |
| 🚆 Request New Position      |                                           |   |   | Next |           |
| Nire/Rehire/Additional Job  | Questionnaire                             |   |   |      |           |
| Z Transfer Current Employee | Do you want to create a new Position? Yes |   |   |      |           |
| Promote Current Employee    |                                           |   |   |      |           |
| 营 Request Job Data Change   |                                           |   |   |      |           |
| Request Reporting Change    | D                                         |   |   |      |           |
| Request Additional Pay      |                                           |   |   |      |           |
| arminate Employee           |                                           |   |   |      |           |
| Netire Employee             |                                           |   |   |      |           |
| E Request Leave of Absence  |                                           |   |   |      |           |
| 🚞 Request Paid Sabbatical   |                                           |   |   |      |           |
| Request Return From Leave   |                                           |   |   |      |           |

- A. Left-Hand Navigation Pane Displays the list of actions available to user. Clicking the links on this pane opens up the corresponding page on the right-hand pane.
- B. Right-Hand Action Pane Shows the pages on which user can perform the actions.
- 5) On the left-hand pane, click on the link "Terminate Employee"
  - a. The right-hand pane will display the list of employees available for selection. <u>Clicking on an employee will</u> <u>select them for action.</u>
  - b. If an employee has other employees reporting to them, then the number of direct reports and total reports is shown in the column highlighted below. If needed, you can click on the numbers to view and select them.

| <b>〈</b> SPC - HR Homepage |                 |                            | Personnel Actions |                                           | <u>ଜ</u>                                                                   | 🕼 : Ø      |
|----------------------------|-----------------|----------------------------|-------------------|-------------------------------------------|----------------------------------------------------------------------------|------------|
| Request New Position       | Terminate Empl  | oyee                       |                   |                                           |                                                                            |            |
| Hire/Rehire/Additional Job | Search Options  |                            |                   |                                           |                                                                            |            |
| Transfer Current Employee  | Select Employee |                            |                   |                                           |                                                                            | 82 row     |
| Promote Current Employee   | Employee Photo  | Name / Title / ID - Record | Directs / Total   | Status / Type                             | Job Code / Department / Location                                           | <u>↑</u> ↓ |
| 🚔 Request Job Data Change  |                 |                            |                   | Active                                    | J0602                                                                      |            |
| Request Reporting Change   |                 | Landscaper                 |                   | Full-Time<br>Employee                     | Landscape Services SE - LANDSVC-SE<br>Seminole Campus - 04000              | >          |
| Request Additional Pay     |                 |                            |                   | Active                                    | J0501                                                                      |            |
| Z Terminate Employee       | 6               | Custodian                  |                   | Full-Time<br>Employee                     | Custodial Services SPG - CUSTSRV-SP<br>St. Petersburg/Gibbs Campus - 03000 | >          |
| Retire Employee            |                 | Landscaper Supervisor      | <b>2</b> /2       | Active<br>Full-Time                       | J1301<br>Landscape Services CL - LANDSVC-CL                                | >          |
| Request Leave of Absence   |                 |                            |                   | Employee                                  | Clearwater Campus - 02000                                                  |            |
| Request Paid Sabbatical    |                 | Lead Custodian             |                   | Active<br>Full-Time                       | J0801<br>Custodial Services CL - CUSTSRV-CL                                | >          |
| Request Return From Leave  |                 |                            |                   | Employee                                  | orearwater Gampus - 02000                                                  |            |
| Approvals & Delegations    | 2               | Custodian                  |                   | Leave of Absence<br>Full-Time<br>Employee | J0501<br>Custodial Services AC - CUSTSRV-AC<br>Allstate Center - 09000     | >          |

St. Petersburg College

С

SI

6) After selecting the employee, a new request gets initiated.

a. STEP 1 in the Termination request is to enter the termination date information of when the employee will be terminated.

- b. Mandatory Fields:
  - i. Transaction Date Next day after the termination date of the employee.

| × Exit    |                   |                                | Terminate En | nployee               | <i></i> : |
|-----------|-------------------|--------------------------------|--------------|-----------------------|-----------|
| Custodian |                   |                                | Job Detail   | 2)<br>Review & Submit | Next >    |
| Work and  | Job Information   |                                |              |                       |           |
|           | *Transaction Date | 02/06/2021                     |              |                       |           |
|           | L                 | Current Information            |              |                       |           |
|           | Position Title    | Custodian                      | 00010142     |                       |           |
|           | Department        | Custodial Services SPG         | CUSTSRV-SP   |                       |           |
|           | Location          | St. Petersburg/Gibbs Campus    | 03000        |                       |           |
|           | Job Title         | Custodian                      | J0501        |                       |           |
|           | Reports To        | Facil Mgr, Custodial&Landscape | 00000974     |                       |           |
|           | Manager Name      | Jason Soler                    |              |                       |           |
|           |                   |                                |              |                       |           |

Changes Made
 \* Required Field

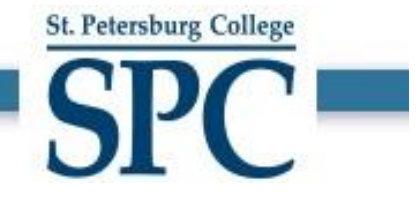

- 7) After entering the Transaction Date, click on NEXT to proceed.
- 8) STEP 2 in the Termination request is to "Review and Submit".
  - a. Data fields that were changed in STEP 1 are highlighted in ORANGE.
  - b. Make sure to enter Reason for termination in the COMMENTS section and also enter any additional information to the approvers.
  - c. Use the ATTACHMENTS section to attach any supporting documents to the approvers.
  - d. To change Transaction Date, click PREVIOUS button to go back to STEP 1.

| × Exit                           |                                     | Terminate E          | mployee              | <u></u>           |
|----------------------------------|-------------------------------------|----------------------|----------------------|-------------------|
| Custodian                        |                                     | Job Detail           | 2<br>Review & Submit |                   |
|                                  |                                     |                      |                      | < Previous Submit |
| Review and Submit                |                                     |                      |                      |                   |
| Transaction Date                 | 02/06/2021                          |                      |                      |                   |
|                                  | Current Information                 |                      |                      |                   |
| Position Title                   | Custodian                           | 00010142             |                      |                   |
| Department                       | Custodial Services SPG              | CUSTSRV-SP           |                      |                   |
| Location                         | St. Petersburg/Gibbs Campus         | 03000                |                      |                   |
| Job Title                        | Custodian                           | J0501                |                      |                   |
| Reports To                       | Facil Mgr, Custodial&Landscape      | 00000974             |                      | (1                |
| Manager Name                     | Jason Soler                         |                      |                      |                   |
| Comments                         |                                     |                      |                      |                   |
| Enter Reason for termination and | other comments here to support this | termination request. |                      | 2                 |
|                                  |                                     |                      |                      |                   |
| ۱                                |                                     |                      |                      |                   |
| Attachments                      |                                     |                      |                      |                   |
| No documents have been attached  |                                     |                      |                      |                   |
| Add Attachment                   |                                     |                      |                      |                   |

Changes Made \* Required Field

- 9) After reviewing the information, click SUBMIT to send the request forward through the workflow approvals.
- 10) A standard Termination Request requires the following 2 levels of approvals.
  - a. Requestor's Manager
  - b. HR Department
- 11) You will receive an email notification when the request is submitted for your reference.

12) When the Termination Request is submitted successfully, the page below appears showing the workflow approval process.

St. Petersburg College

| Cuided Self Service      | Terminate Employee |                                                |  |  |  |  | Ø |
|--------------------------|--------------------|------------------------------------------------|--|--|--|--|---|
|                          | oval.              |                                                |  |  |  |  |   |
| Custodian                |                    |                                                |  |  |  |  |   |
| Terminate approver chain |                    |                                                |  |  |  |  |   |
| ▼ : Pending 👳            | View/Hide Comments |                                                |  |  |  |  |   |
| Terminate approver chain |                    |                                                |  |  |  |  |   |
| Pending                  |                    | Not Routed                                     |  |  |  |  |   |
| GSS Supervisor approvers | >                  | Multiple Approvers GSS HR Department Approvers |  |  |  |  |   |
| ▹ Comments               |                    |                                                |  |  |  |  |   |
|                          |                    |                                                |  |  |  |  |   |

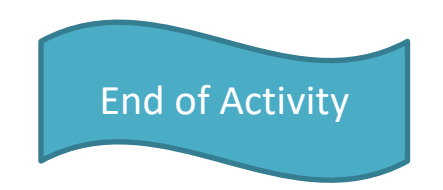